# Simulation issues for Dummies - (msmtp)

I. Sticco<sup>\*</sup> and F. Cornes<sup>†</sup>

Departamento de Física, Facultad de Ciencias Exactas y Naturales, Universidad de Buenos Aires, Pabellón I, Ciudad Universitaria, 1428 Buenos Aires, Argentina.

G.A. Frank<sup>‡</sup>

Universidad Tecnológica Nacional, Facultad Regional Buenos Aires, Av. Medrano 951, 1179 Buenos Aires, Argentina. (Dated: March 11, 2016)

This article is intended as a starting point in the art of simulation. We will try to make it easy...

PACS numbers: DuMMy, 1.2.me

## I. HOW TO GET AN E-MAIL NOTIFICATION WHEN A JOB ENDS

#### This an easy trick!

Suppose you drop a job into a cluster. The job execution is expected to last many hours or even many days. You will like recieve an e-mail right after the job finishes. You can configure that with msmtp.

We assume that you have a user account in the cluster (no administrator priviledges) and that the **openssl** software is installed in the system. If you are not sure about that, simply type **man openssl** in a terminal. The openssl manual should appear on screen if the software is installed. If not, ask the administrator (perhaps the **openssl** requirement does not need to be fulfilled, but we did not try it).

On the other hand, you need to open a free webmail account. We assume that your webmail account is mycluster@gmail.com but any other webmail account is fine. We recommend that you open an account instead of using your personal account, but this is not mandatory.

#### A. Step 1: install msmtp

msmtp is a small program that comunicates via the SMTP protocol to the Gmail server. Since you do not have administrator priviledges, you will need to download the source file. Go to

#### https://sourceforge.net/projects/msmtp/files/msmtp/

and download the latest version. You will get somthing like msmtp-x.x.x.tar.xz. Don't worry because it is a

small file.

Drop the file into your home directory in the cluster. You will probably need a ssh connection. Use the command scp to copy the file into the cluster. From now on we will assume thar your home directory is /home/you and that the expression \$HOME is an alias for your home directory (technically, \$HOME is an environment variable).

To copy the file into the cluster, type from the terminal

scp ./msmtp-x.x.x.tar.xz you@cluster:/home/you

where you is your username and cluster is the name of the cluster (obvious). After that, log into your user directory in the cluster (say, ssh you@cluster) and uncompress the source file. For example,

#### tar -xf msmtp-x.x.x.tar.xz

You will notice that a new directory has been create called msmtp-x.x.x. It contains all the source files for building the binaries. Now follow the steps

cd msmtp-x.x.x
./configure --prefix=\$HOME
make install

The --prefix option ensures that everything will be inside the limits of the /home/you directory.

The installation is almost done! You only need to create a configuration file. Do this by with any text editor (such a gedit). Your configuration file should have the name .msmtprc (the dot is mandatory to "hide" the file) and it should be located in /home/you (or \$HOME as you wish). For security reasons, you better assign only user read/write permission to the file. Type

# chmod 600 \$HOME/.msmtprc

The configuration file is empty till now. Open the file (with a text editor like gedit) and include the following information

<sup>\*</sup> ignaciosticco@gmail.com

 $<sup>^{\</sup>dagger}$  fercornes@gmail.com

<sup>&</sup>lt;sup>‡</sup> guillermo.frank@gmail.com

account default host smtp.gmail.com port 587 from mycluster@gmail.com tls on tls\_starttls on tls\_certcheck off auth on user mycluster@gmail.com password xxxxxx

Save and exit. The xxxxxx is our secret password. The account mycluster@gmail.com is your recently created mail account for the cluster.

Configuration is finished, congratulations!

#### B. Step 2: test it

The installation process is over. You can make a simple test to ensure that everything is working fine. Type the following and see if a new mail appears in the inbox of webmail

```
echo "Subject: hello" | msmtp mymail@gmail.com
```

where mymail@gmail.com is assumed to be your personal account (not the recently opened account mycluster@gmail). Thus, if you now check your personal account, you will find an incoming mail from mycluster@gmail with the subject hello. The body of the mail should be empty.

The above intruction is a pipe, that is, echo passes the "Subject: hello" to msmtp. The | character chains both instructions. Thus, msmtp knows that the string hello is the subject needed to complete the mail to mymail@gmail.com.

## C. Step 3: automate it

This last step makes the use of msmtp more comfortable, although it is not really necessary. You can create a bash file with the following content

```
#!/bin/bash
```

```
args=("$@")
```

```
if (($# > 1)); then
```

```
i=1
while [ $i -lt $# ]
do
    message+=${args[i]}
    message+=" "
    i=$[i+1]
done

if [[ $1 != @* ]]; then
subject="Subject: "
subject+="${message}"
echo -e "${subject}" |
/home/you/msmtp-1.6.3/src/msmtp "${args[0]}"
fi
```

fi

(caution: the line starting with echo has been broken into two lines for space reasons only)

The args variable contains the all the arguments passed to the bash file. The first argument is args[0] and corresponds to the mail address where the message should be delivered. The rest of the arguments are collected into a single string (called message) by the while loop. Finally, subject joins the word Subject to the message.

This bash file is really useful, since we only need to type the address and the message. For example, if the bash file name is myfile, then the instruction

```
myfile mymail@gmail.com My first message
```

will deliver the mail with the message My first message.

Enjoy!